Приложение 2 к письму МКУ «Управление образования» г. Рубцовска от \_\_\_\_\_ № \_\_\_\_

## Рекомендации

по работе в Карте доступности (размещена на сайте «Жить вместе» государственной программы Российской Федерации «Доступная среда»)

В Карте доступности может работать любое количество операторов. Каждый оператор регистрируется на Карте доступности под своим собственным логином и паролем самостоятельно. В качестве логина используется личная электронная почта и пароль, содержащий не меньше шести символов.

Регистрацию на сайте в качестве регионального оператора необходимо пройти с использованием регионального ключа:

| Субъект РФ     | Ключ         |
|----------------|--------------|
| Алтайский край | SulAshRZfeBN |

Вход региональных операторов на Карту доступности находится в нижней части главной страницы сайта. Инструкция с правилами ввода и редактирования объектов находится в личном кабинете оператора, который открывается после корректного ввода логина и пароля.

Для нанесения объекта на Карту доступности в меню личного кабинета регионального оператора необходимо выбрать пункт «Добавление объекта», заполнить наименование объекта; в разделах «Адрес» и «Доступность объекта» заполнить обязательные поля, помеченные звездочкой; в разделе «Место на карте» обозначить объект на карте. Для обозначения объекта на карте используется строка «Поиск по карте», куда вносится адрес объекта в следующем формате: Россия, Алтайский край, наименование населенного пункта, название улицы, номер дома (при заполнении адреса выбирать из предлагаемых вариантов), отметить требуемый объект на карте двойным щелчком мыши.

При наличии информации заполнить раздел «Прочие данные объекта» и в разделе «Фото» разместить фотографии объекта. После заполнения всех сведений (заполнение всех строчек обязательно, иначе информация не сохранится) об объекте нажать кнопку «Сохранить». Все объекты, нанесенные на Карту доступности, отображаются в разделе «Проверено и отредактировано».

Для редактирования информации в меню личного кабинета регионального оператора выбрать пункт «Проверено и отредактировано», категорию «Список» и нажать «Поиск». В списке выбрать объект, требующий редактирования, скорректировать необходимую информацию и сохранить.

Вся информация об объектах должна соответствовать паспорту доступности объекта.

По вопросам технической поддержки работы сайта работает «горячая линия» информационно-справочного центра ФГБУ «Федеральное бюро медико-социальной экспертизы» Минтруда России, куда можно направить электронное письмо или обратиться по телефону 8 (499) 550 09 91.

Кроме того, на Интернет-портале «Жить вместе» размещаются нормативные документы, затрагивающие жизнь инвалидов, документы, направленные на реализацию положений Конвенции ООН о правах инвалидов. Портал содержит новости законодательства, регионов России, информационно-справочный центр по вопросам инвалидности, социальной защиты, медико-социальной экспертизы и реабилитации, где граждане могут задать интересующие вопросы. Для информирования граждан предлагаем ссылку на данный Интернет-портал разместить на официальных сайтах учреждений, органов местного самоуправления, в средствах массовой информации.